## NASTAVITEV OMREŽJA EDUROAM NA MAC OS X 10.11

- 1. Sledite navodilom na cat.eduroam.si. Ko potrdite obe pogovrni okni in vpišete AD uporabniško in in geslo. Bi morali videti naslednje:
  - a. V System Preferences → Profiles:

| eduroam    | University of Liubliana (S | eduroam                                                                                                    |
|------------|----------------------------|----------------------------------------------------------------------------------------------------|
| 2 settings | oniversity of Ljubijana (5 | rudents at oniversity in Ljubijana, vermet                                                                               |
|            | Description N<br>U<br>Lj   | etwork configuration profile 'Students at<br>niversity in Ljubljana' of 'University of<br>ubljana' - provided by eduroam |
|            | Signed T                   | ERENA                                                                                                    |
|            | Installed 23               | 3 Oct 2015 10:26                                                                                                    |
|            | Settings C                 | ertificate<br>nes CA za streznike Eduroam                                                                                |
|            | W                          | /i-Fi Network<br>duroam                                                                                                  |
|            | DETAILS                    |                                                                                                    |
|            | Certificate                |                                                                                                    |

b. V aplikaciji Keychain Access pa pod isklanim pojmom eduroam:

| 0                 |                                           |           |
|-------------------|-------------------------------------------|-----------|
| Click to lock the | login keychain. Q eduro                   | am 😢      |
| Keychains         |                                           |           |
| 💣 login           |                                           |           |
| 🖗 iCloud          |                                           |           |
| System            |                                           |           |
| 🛅 System Roots    |                                           |           |
|                   | Name ^ Kind Date Modifie                  | d Expires |
|                   | Arnes CA za streznike Eduroam certificate | 18 Sep 2  |
| Category          | Leduroam 802.1X Password Today, 10:26     |           |
| All Items         |                                           |           |
| 2. Passwords      |                                           |           |
| Secure Notes      |                                           |           |
| My Certificates   |                                           |           |
| % Keys            |                                           |           |
| Certificates      |                                           |           |
|                   |                                           |           |
|                   |                                           |           |
|                   |                                           |           |
|                   |                                           |           |
|                   |                                           |           |
|                   |                                           |           |

- 2. Iz Keychain Access izvozite certifikat Arnes CA za streznike Edurom (desni klik, Export).
- V System Preferences → Profiles pobrišete profil eduroam (klik na ikono minus pod seznamom). Rezultat tega je tudi to, da v Keychain Access ni več prejšnjih zapisov.

- 4. Dvokliknete certifikat **Arnes CA za streznike Edurom.cer**, ki ste ga izvozili v 3. koraku, s čimer ga ponovno dodate v **Keychain Access**.
- 5. V Keychain Access dvokliknete certifikat in pod možnost Trust izberete Alweys Trust:

| Certificate<br>Root certificate authority<br>Expires: Sunday 18 Sept<br>Sthis root certificate is | i <b>ke Eduroam</b><br>Y<br>tember 2022 at 14 h 29 min 03 s Central European Summer Time<br><mark>s not trusted</mark> |
|---------------------------------------------------------------------------------------------------|----------------------------------------------------------------------------------------------------|
| Trust When using this certificate:                                                                | Always Trust ?                                                                                                    |
| Secure Sockets Layer (SSL)                                                                        | Always Trust                                                                                                    |
| Secure Mail (S/MIME)                                                                              | Always Trust                                                                                                    |
| Extensible Authentication (EAP)                                                                   | Always Trust                                                                                                    |
| IP Security (IPsec)                                                                               | Always Trust                                                                                                    |
| iChat Security                                                                                    | Always Trust                                                                                                    |
| Kerberos Client                                                                                   | Always Trust                                                                                                    |
| Kerberos Server                                                                                   | Always Trust                                                                                                    |
| Code Signing                                                                                      | Always Trust                                                                                                    |
| Time Stamping                                                                                     | Always Trust                                                                                                    |
| X.509 Basic Policy                                                                                | Always Trust                                                                                                    |

6. Med omrežji (statusna vrstica, ikona v obliki pahljače) izberete omrežje eduroam in v pogovorno okno vnesete vašo AD uporabniško ime in geslo:

| enterprise credentials. |           |                                                                  |  |
|-------------------------|-----------|------------------------------------------------------------------|--|
|                         | Mode:     | Automatic                                                        |  |
|                         | Username: | jure.ahtik@ntf.uni-lj.si                                         |  |
|                         | Password: | •••••                                                            |  |
|                         |           | <ul> <li>Show password</li> <li>Remember this network</li> </ul> |  |
|                         |           |                                                                  |  |

7. V kolikor ste pravilno izvedli vse korake, ste zdaj povezani na eduroam.